# TealTracker User's Manual

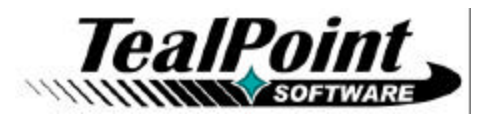

Program Version 1.44 Last Updated: October 4, 2010

## **Table of Contents**

| Introduction                           | 1          |
|----------------------------------------|------------|
| Description                            | 1          |
| Contents                               | 1          |
| PalmOS Files (.ZIP Archive)            | 1          |
| Windows Mobile Files (.EXÉ Installer)  | 1          |
| Windows Desktop PC File (.EXE Program) | 1          |
| Installing the Program                 | 2          |
| Chapter 1 – Overview                   | 3          |
| Main Screen                            | 3          |
| Time-Clock View                        |            |
| Manual Entry View                      | 3          |
| Chapter 2 – Accounts                   | 4          |
| Account List                           | 4          |
| Account Properties                     | 4          |
| Account Categories                     | 5          |
| Chapter 3 – Activity Log               | 6          |
| Creating Time-Clock Entries            | 6          |
| Activity Start                         | 6          |
| Activity End                           | 0<br>6     |
| Activity Duration                      | 0<br>6     |
| Activity Change                        | 0          |
| Creating Manual Entries                | 7          |
| Editing Entries                        | 7          |
| Puraina Entries                        | 7          |
| Fritry Notes                           | י י<br>א   |
| Activity Codes                         | ט<br>פ     |
| Chanter 1 - Reports                    | 10         |
| Tayt Departs                           | 10         |
| Full Departs                           | . 10       |
| Full Reports                           | . 10       |
| Summary Reports                        | .          |
| CSV Reports                            | . 11       |
| Saving Reports                         | . 11       |
| Drivesing Reports                      | . 12       |
| Plinting Reports                       | . IZ       |
| Account Chans                          | . 12<br>12 |
| Dave Charte                            | . 12       |
| Day Charts                             | . 13       |
| Chapter 5 – Advanced Features          | 14         |
| Multiple Identities                    | . 14       |
| Chapter 6 – Preferences                | 15         |
| Chapter 7 – Display Prefs              | 16         |
| Chapter 8 – Synchronization            | 17         |
| Synchronization Procedure              | . 17       |
| Sync Targets                           | . 18       |
| · ·                                    |            |

| Sync Targets                               |    |
|--------------------------------------------|----|
| PalmOS Handhelds:                          |    |
| Windows Mobile Handhelds                   |    |
| Windows Desktop PC                         |    |
| Sync Modes                                 |    |
| Force Sync                                 |    |
| Sync Results                               |    |
| Automatic Sync                             |    |
| Appendix A – TealPoint Pen-Free Navigation |    |
| Appendix B – Revision History              |    |
| Appendix C – Contact Info                  |    |
| Appendix D – Registering                   | 24 |
| Appendix E – Products                      | 25 |
| Appendix F – Legal Notice                  |    |

# Introduction

## Description

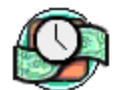

TealTracker is a powerful but easy-to-use time and expense-tracking application for mobile devices.

## Contents

## PalmOS Files (.ZIP Archive)

PalmOS programs are distributed in a compressed ZIP archive typically named TEALTRAC.ZIP that contains the following files:

## Program files:

TEALTRAC.PRC TPSETUP.EXE The TealTracker utility program Easy installer program (Windows only)

## Document files:

| TRACDOC.PDF  | This document in Adobe Acrobat (PDF) format |
|--------------|---------------------------------------------|
| TRACDOC.HTM  | This document in HTML format (sans images)  |
| TRACDOC.PRC  | This document in TealDoc format             |
| REGISTER.HTM | TealPoint Registration form in HTML format  |
| REGISTER.TXT | TealPoint Registration form in text format  |
|              |                                             |

## Windows Mobile Files (.EXE Installer)

Windows Mobile programs are distributed in an automatic EXE installer meant to be run on your desktop PC.

TEALTRAC\_PPC\_INSTALL.EXE The TealTracker Windows Installer

## Windows Desktop PC File (.EXE Program)

Windows Desktop PC programs are distributed as a plain EXE file that you can save to your desktop and run directly.

TEALTRAC.EXE The TealTracker Desktop PC program

## Installing the Program

## **WEBOS**

TealTracker for WebOS installs directly from the Palm App Catalog

## PALMOS

Windows (automatic install)

On a Windows PC you can also use quick setup installer by double clicking on the **TPSETUP.EXE** installer program, and following the on screen prompts.

All Systems (manual)

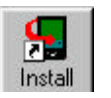

Use the *Palm Installer* in the *Palm Desktop* to install the program file **TEALTRAC.PRC**.

Instructions on how to use the *Palm Installer* are in the handbook that came with your Treo, Palm, Pilot, PalmPilot, or WorkPad. You can find the installer either as a stand-alone program in your *Palm* install folder, in the *Windows Start Menu* with the other Palm programs, or in the Palm Desktop program as an icon (called *Install* or *Quick Install*) along the left-hand side.

## **Optional Documentation**

You can also optionally install a handheld version of this documentation. This manual is provided in this archive as the PalmPilot document **TRACDOC.PRC**. To read it, install it using the Palm Install Tool and read it with a Palm doc reader program like **TealDoc**.

## WINDOWS MOBILE

Connect your handheld to your desktop PC, then run TEALTRAC\_PPC\_INSTALL.EXE on your PC and follow the on-screen prompts..

## WINDOWS DESKTOP PC

No installation is necessary. Save the TEALTRAC.EXE to a convenient location on your Desktop or other location. Run it by double-clicking on it.

If you want Start Menu shortcuts, you can create these manually by right-clicking on the app and using the Windows *Create Shortcut* menu.

When the program is first run, the program will create a new folder in your *My Documents* directory with the same name as the .EXE file. This is where the program's data files are stored.

9:43

**ATI Financial** 

1.1. and Company

Shotgun Design 0:32

Systerics Engineering

Thompson Securities

Unlimited Loss Games

Workshop

Account

# Chapter 1 – Overview

TealTracker helps you keep track to time spent between multiple accounts, clients or tasks. It keeps an automatic log of activities as you change them, and lets you generate or export reports when it comes time to submit bills or expense reports. While designed primarily to track billable hours, it also lets you log simple mileage and expense entries too.

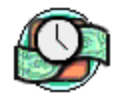

Run the TealTracker application by tapping on TealTracker icon in the Palm applications launcher.

## Main Screen

The TealTracker *Main Screen* comes in two flavors, each optimized for a particular style of use. Both layouts are similar, showing time, statistics, and an *Activity Log*, a list of the logged activities recorded for a selected day.

## Time-Clock View

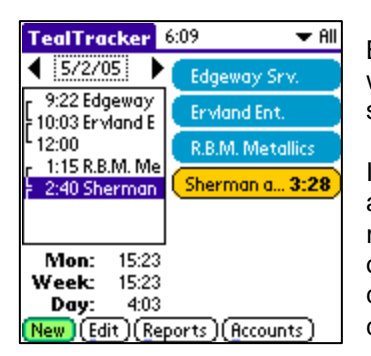

By default, TealTracker starts up in the *Time-Clock View*, which is designed to easily record activities the minute they start or stop.

TealTracker

6:52

0-55

Mont

Weelc

Day:

9/30/10

5:10 J.J. and C.,

R00 Thompso.

9:30 Unlimited ...

9:55 Shotours...

28:37

28:37

4:07

Report

In the *Time-Clock View*, a column of accounts buttons appears on the right side of the screen. Accounts can represent individual clients or even tasks or subtasks for one or more clients that need to be tracked. See the chapter: "Accounts" for more information on creating and configuring accounts.

Tap on an account button to start, stop, or change the current activity. A new log entry will be automatically be generated, recording the current date and time. See the chapter: "Recording Activities" for more information on using the *Time-Clock View* to record your activities as you do them.

## Manual Entry View

| TealTracker                                             | 6:07     |
|---------------------------------------------------------|----------|
| Go to Today) 🖪 May 2                                    | 2,2005 🕨 |
| 9:22 - 10:03 Edgeway Srv.<br>10:03 - 12:00 Ervland Ent. |          |
| 1:15 - 2:40 R.B.M. Metallic                             | s        |
| 2:40 - ?:?? Sherman and S                               | Sons     |
| Hours this month: 1                                     | 5:23     |
| Hours this week: 1                                      | 5:23     |
| Hours today:                                            | 4:03     |
| (New)(Edit)(Reports)(Acc                                | ounts)   |

In the *Manual Entry View*, selectable by choosing the *Toggle Account Buttons* menu item, the account buttons have been removed to allow for a wider *Activity Log* list. The *Manual Entry View* is designed for folks who don't record their activities the minute they start or stop, and thus don't need the time-clock functionality of the account buttons.

# Chapter 2 – Accounts

The first step in using TealTracker is to create a list of accounts. Accounts represent the individual clients, activities, or tasks you want to record. You can set them to equal the names of clients you bill, the companies they represent, tasks you perform, or even billing codes for individual projects.

Each account can support a separate pay rate used for reporting purposes, as well as billing minimums and increments, described below.

## Account List

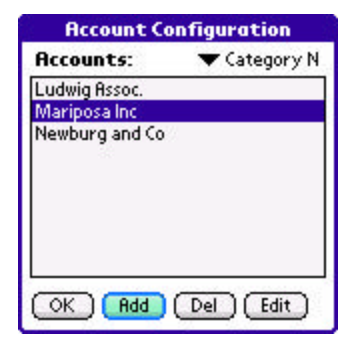

Tap on the *Accounts* button on the main screen to view the list of active accounts. Tap on *Add* to create a new account, or *Edit*, to open an existing one into the *Account Properties* screen.

With the category picklist, you can optionally limit the list of accounts to those assigned to a selected category. (New in 1.37)

## **Account Properties**

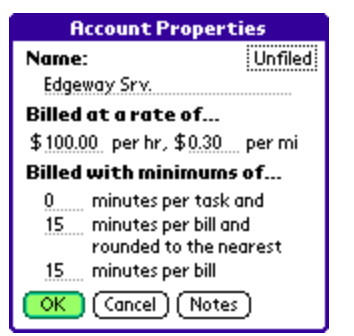

On the *Account Properties* screen, you can set the following properties for the account:

#### Name

Specifies the name of the account.

#### Category

Specifies the category in which to place this account. Edit the list of categories using the *Edit Categories* menu on the *Main Screen*.

#### Hourly rate

Specifies the billing rate in dollars (or other currency units) per hour of activity used when generating reports.

#### Mileage rate

Specifies the billing/reimbursement rate for the account in dollars (or other currency units) per recorded mile (or kilometer) of travel used when generating reports.

### Minimum minutes per task

Specifies the minimum number of billable minutes for each entry in the activity log. This value affects short entries with a non-zero time range. If the time falls below the specified limit, the recorded hours are automatically bumped up when totaling reported billable hours.

Use this option if you typically bill clients for a minimum amount of time even for, say, a quick phone call that distrupts your work flow but would be insignificant if billed at an hourly rate. Set this value to zero if you don't need it.

*HINT:* This field only affects the calculation of reports, not the monthly/weekly/daily hours display on the Main Screen. That display always reports actual hours.

## Minimum minutes per bill

Specifies a minimum time to bill to an account. If there are some billable minutes for an account but the amount falls below this minimum, the minutes will be boosted automatically to this minimum value. Set this value to 1 minute if you don't wish to have a minimum minute value.

## Rounding minutes per bill

Specifies the billing time interval for reports. Total summarized hours for each account are rounded off to the nearest even multiple of this time interval. Set this value to 1 minute if you don't want the minutes rounded off.

## Account Categories

|    | Edit Categories    |               |              |
|----|--------------------|---------------|--------------|
| Ac | Active Categories: |               |              |
|    | * Unfiled          |               | Category H   |
| ⊠  | 1 Industry         |               | Category I   |
| ⊠  | 2 Travel           | 🗆 10          | Category J   |
| Ľ  | 3 Personal         | 🗆 1           | l Category K |
|    | 4 Category         | D 🗆 12        | 2 Category L |
|    | 5 Category         | E 🗆 13        | 3 Category M |
|    | 6 Category         | E 🗆 14        | 4 Category N |
|    | 7 Category         | <u>G</u> 🗆 1! | 5 Inactive   |
| ОК | (Cancel)           |               |              |

Accounts can be organized into categories, selectable from the category pick list on *Main Screen*. Select *Edit Categories* from the *Options* menu to show, hide, or rename categories.

Uncheck categories to hide them. Hidden categories do not appear in the category pick list, and accounts placed into a hidden category do not appear even when the *All* category is selected.

# Chapter 3 – Activity Log

## Creating Time-Clock Entries

| TealTracker                        | 6:09 🗢 All            |
|------------------------------------|-----------------------|
| ◀ 5/2/05 ▶                         | Edgeway Srv.          |
| 9:22 Edgeway<br>10:03 Ervland E    | Ervland Ent.          |
| L 12:00                            | R.B.M. Metallics      |
| 2:40 Sherman                       | Sherman a <b>3:28</b> |
|                                    |                       |
| Mon: 15:23                         |                       |
| Week: 15:23                        |                       |
| Day: 4:03                          |                       |
| New (Edit ) (Reports ) (Accounts ) |                       |

Log activities in real time using the buttons in the time-clock account list. The button names correspond to the accounts present in the category chosen by the category pick list in the top right corner of the screen. If activity in an account is ongoing, the button for that account is shown highlighted.

| TealTracker | 10:40 🔽 Category N |
|-------------|--------------------|
| ↓ 1/7/09 ↓  | Ludwia Assoc       |
| Task: Tudw  | vig Assoc. A104    |
| Start Time: | 10:40 pm           |
| Start Date: | Jan 7, 2009        |
| Expense: \$ | 0 Mi: 0            |
| Note:       | €Ω                 |

## Activity Start

When no task is in progress, you can mark the start of an activity by just tapping on an account button. You'll be given the opportunity to confirm the date, time, and account associated with the new log entry, as well as given the opportunity to log an expense value, mileage, or note associated with that entry.

| Log Activity End |  |  |
|------------------|--|--|
| Mariposa Inc 🛛   |  |  |
| 11:51 pm         |  |  |
| Jan 7, 2009      |  |  |
| 11:51 pm (Dur)   |  |  |
| Jan 7, 2009      |  |  |
| 0 Mi: 0          |  |  |
| •                |  |  |
|                  |  |  |

## Activity End

When the activity on the task is done, just tap on the account button again to log a stop time for the activity. You'll be given a change to confirm the end time, expense value, mileage, and note for the activity entry.

**NOTE:** The expense, mileage, and note fields here give you a chance to modify values you previously set when starting the activity. There aren't distinct notes associated with the start and end of each task.

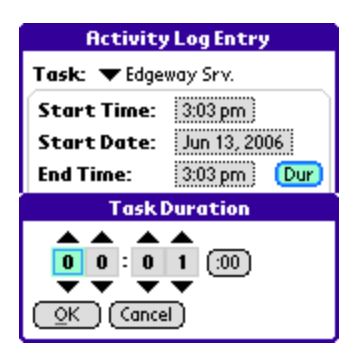

## Activity Duration

As an alternative to end time, select the **Dur** button to calculate an end time from a task duration in "hh:mm". (New in 1.12)

| alac      |                                                             |
|-----------|-------------------------------------------------------------|
| anne      |                                                             |
| 11:51 pm  |                                                             |
| Jan 7, 20 | 09                                                          |
| Mi:       | 0                                                           |
| (         | Ð                                                           |
| g Assoc.  | A104                                                        |
| pm        |                                                             |
| Mi:       | 0                                                           |
|           | Ð                                                           |
|           | 11:51 pm<br>Jan 7, 200<br>Mi:<br>g Assoc.<br>pm<br>Mi:<br>( |

## Activity Change

If you tap on a different account when another is active, you can log the start the new activity and end the old one in a single step. Here, you can set a note and value for the new activity as well as modify ones for the task you are finishing.

## Creating Manual Entries

| Activity Log Entry   |                 |
|----------------------|-----------------|
| Task: 🔻 Edgeway Srv. |                 |
| Start Time:          | 3:03 pm         |
| Start Date:          | Jun 13, 2006    |
| End Time:            | 3:03 pm Dur     |
| End Date:            | Jun 13, 2006    |
| Expense: \$          | 0 <b>Mi</b> : 0 |
| Note:                |                 |
| OK Cancel Delete     |                 |

You can also manually create log entries using the **New** button on the *Main Screen*. The **Activity Entry Screen** will open. A new log entry will be created, defaulting to the time range set *in TealTracker* **Preferences**, if possible.

## **Editing Entries**

You can also modify an existing entry using the *Activity Entry Screen*. To modify an entry, select it in the *Activity Log* and tap on the *Edit* button.

If an entry is still running, you'll be asked to stop it first before editing. When done, you can later choose the *Restart last entry* menu, which restarts the last (most recent) entry in the log.

*HINT:* When editing log entries, you cannot move an entry to overlap the time range of another activity. You can, however, set an entry's start and end times to the same value. This is useful to record a mileage or expense with no associated hours.

## **Purging Entries**

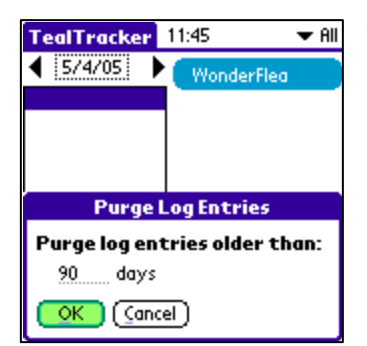

To delete older entries from the history log, choose *Purge log entries* from the main TealTracker *Tools* menu.

## Entry Notes

| Note                                                  |  |
|-------------------------------------------------------|--|
| Discussed global takeover strategy<br>for ACL Systems |  |
|                                                       |  |
|                                                       |  |
|                                                       |  |
|                                                       |  |
|                                                       |  |
|                                                       |  |
|                                                       |  |
|                                                       |  |
| OK Cancel Delete 🔺 🔻                                  |  |
|                                                       |  |
| Activity Log Entry                                    |  |

Each task entry contains note field which you can use for any purpose. Tap on the notes button (...) to expand this note field to full screen.

| Activity Log Entry     |                     |  |
|------------------------|---------------------|--|
| Task: 🔻 Edge           | way Srv.            |  |
| Start Time:            | 3:03 pm             |  |
| Start Date:            | Jun 13, 2006        |  |
| End Time:              | Time: 3:03 pm (Dur) |  |
| End Date: Jun 13, 2006 |                     |  |
| Expense: \$            | 0                   |  |
| Note:                  | Office<br>Milpitas  |  |
| OK Cancel              | Edit quick list     |  |

You can also use the notes field to store a "Quick List" of pre-selected keywords. Tap on the down-arrow button next to the field list to chose an entry to add to the current notes area, or "Edit quick list" to change the list of available keywords. (New in 1.12)

| Note Quick List               |
|-------------------------------|
| Add one note per line:        |
| Office<br>Milpitas<br>Fremont |
|                               |
|                               |
|                               |
|                               |
|                               |
| OK (Cancel)                   |

When adding keywords to the quick list, add one term or phrase per line, separated by line breaks (carriage returns).

## **Activity Codes**

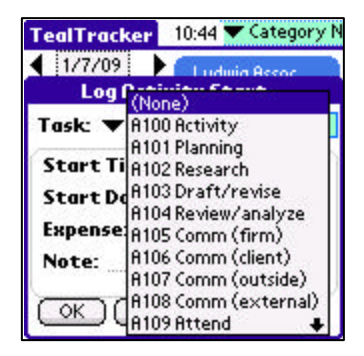

For each time clock entry, you may optionally specify a fourletter custom code using the box to the right of the account task picklist. (New in 1.37) Activity codes are typically used to annotate a particular activity for billing purposes, and may be customized to fit your needs. Any codes you specify will automatically appear in generated summary reports.

| Add one activity per li<br>prefixed by a 4-charac<br>display code: | ne,<br>:ter |
|--------------------------------------------------------------------|-------------|
| A100 Activity<br>A101 Planning                                     |             |
| A102 Research<br>A103 Draft/revise                                 |             |
| A104 Review/analyze<br>A105 Comm (firm)                            |             |
| A106 Comm (client)                                                 |             |
| OK (Cancel)                                                        |             |

The default billing codes used by TealTracker are suggested ABA legal activity codes. To change or edit this list, select "Edit Codes.." from the activity code selector box, and enter one code on each line, each beginning with the 4letter unique code followed by an optional description.

# Chapter 4 – Reports

What good is time-logging program if you can't get the data back out? Not much. Fortunately, TealTracker boasts some really powerful reporting, export, and charting capabilities using the data you've entered.

| Reports                                                      |                                                           |
|--------------------------------------------------------------|-----------------------------------------------------------|
| Type: ▼ Full Report<br>Category: ▼ Categor<br>Account: ▼ All | y A                                                       |
| Date Range:<br>From: 10/27/05<br>To: 10/27/05                | Today<br>(Curr Pay)<br>(Last Pay)<br>(1-Week)<br>(2-Week) |
| (Make) (Cancel) (Browse.                                     | ( <u>M-T-D</u> )                                          |

To generate a new report, select *Reports* from the *Main Screen*.

You can generate a report that includes all accounts, or limit the report to a single account or account category.

The *Reports Screen* lets you choose the type of report as well as the date range for which log entries to include in the report. You can set the date range manually, or choose from the following list of buttons:

- Today
- Current Pay Period (set in Preferences)
- Last Pay Period
- 1-Week
- 2-Weeks
- Month-to-Date

*HINT:* If a logged activity entry spans two days, it will be included in the report if its start time falls within the specified inclusive date range.

## **Text Reports**

TealTracker supports three different text-format reports. Time periods can be specified in either traditional hour-minute format (0:00) or in decimal fractions (0.0) of an hour. (New in 1.28)

## Full Reports

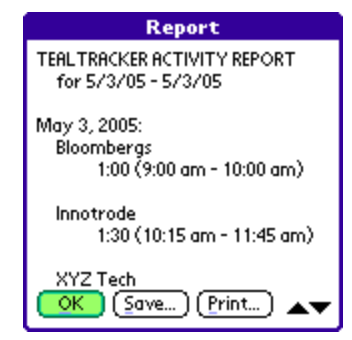

A full report lists each activity entry in the requested time range, as well as a summary of hours, expenses, travel distance, and billable totals.

## Summary Reports

| R                             | eport                     |
|-------------------------------|---------------------------|
| TEALTRACKER A<br>for 5/3/05 - | ICTIVITY REPORT<br>5/3/05 |
| Bloombergs<br>Hours:          | 1:00 (\$100.00)           |
| Innotrode<br>Hours:           | 1:30 (\$150.00)           |
| Major Steel                   | e) ( <u>Print</u> ) ▲▼    |

A summary report only includes the last summary portion of a full report.

## **CSV** Reports

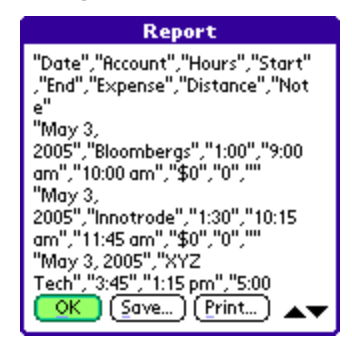

A CSV Report is typically used to export raw activity log entries to a spreadsheet program. Individual entries are written out, one line per entry.

## Saving Reports

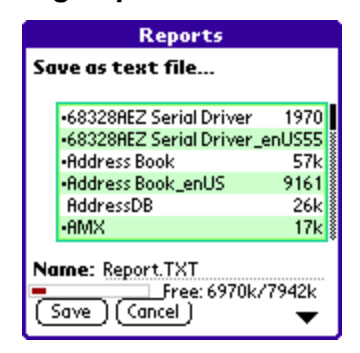

To save a text report, select the **Save...** button. You have the option to save the file as a text file or as a memo.

The *Memo* option (PalmOS only) saves the text report as a memo in the standard MemoPad application, or multiple memos if the report is too large to fit in a single memo. Since HotSynced memos can be read in the Palm Desktop application, memos are an easy way to transfer reports back to the desktop PC if an external card and reader are not available.

The *Text* option lets you export a report to a RAM or directly to an external SD/MMC/MS/CF card, if available.

**NOTE:** When stored in RAM on PalmOS devices, text files are written as **Public Text** format files recognized by TealDoc and other TealPoint applications. When written to an external card, they are written as raw plain text files.

## **Browsing Reports**

You can lookup any saved reports later using the Browse button on the *Reports Screen*.

## **Printing Reports**

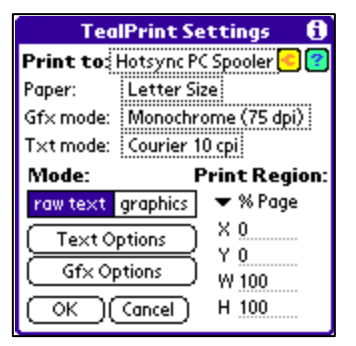

Tap on the *Print* button to print a report using TealPrint (if installed). (PalmOS only)

## Account Charts

*Account Charts* show summarized totals as a bar or pie graph broken down by account. Supported charts include:

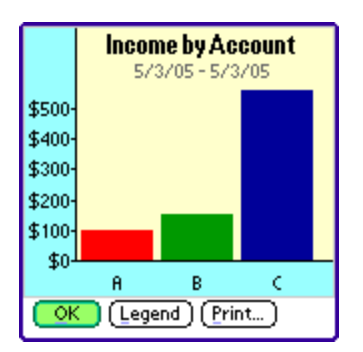

- Total Income by Account
- Total Income by Account in Percentage
- Total Income by Account in Pie Chart (New in 1.12)
- Total Hours by Account
- Total Hours by Account in Percentage
- Total Hours by Account in Pie Chart (New in 1.12)
- Total Expenses by Account
- Total Miles by Account (or Kilometers)

## Category Charts

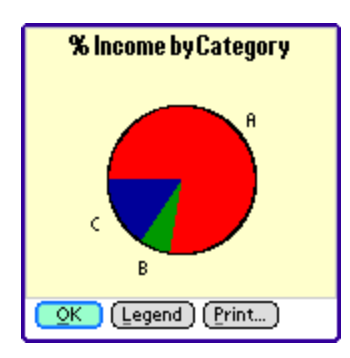

*Category Charts* show summarized totals as a bar or pie graph broken down by account. Supported charts include:

- Total Income by Category (New in 1.12)
- Total Income by Category in Percentage (New in 1.12)
- Total Income by Category in Pie Chart (New in 1.12)
- Total Hours by Category (New in 1.12)
- Total Hours by Category in Percentage (New in 1.12)
- Total Hours by Category in Pie Chart (New in 1.12)
- Total Expenses by Category (New in 1.12)
- Total Miles by Category (or Kilometers) (New in 1.12)

## Day Charts

| Logged Hours per Day |                       |        | y  |
|----------------------|-----------------------|--------|----|
| 12-                  |                       |        |    |
| 10-                  |                       |        |    |
| 8-                   |                       |        | e  |
| 6-                   | - <b>1</b> - <b>1</b> |        | O  |
| 4-                   |                       |        | Q  |
| 2-                   |                       |        | B  |
| 0-                   | <b></b>               | •••    | a  |
| 10/                  | /3/05                 | 10/14/ | 05 |
|                      | 🔵 (Legend) (          | Print) |    |

**Day Charts** show individual entries in the requested date range. hours and income are shown as "stack" graphs, with the data for each account layered up the last, while expenses and mileage are shown as "scatter" graphs, with each entry appearing as a boxed point on the graph.

|      | Logged Miles per Day                  | <u>ا_</u> ا |
|------|---------------------------------------|-------------|
| 120- | C C C C C C C C C C C C C C C C C C C | РВ          |
| 100- |                                       |             |
| 80-  |                                       |             |
| 60-  |                                       |             |
| 40-  | 9                                     | . 61        |
| 20-  | 8                                     |             |
| 0-   |                                       |             |
| 57   | 1/05 5/3                              | /05         |
|      | K (Legend) (Print)                    |             |

Supported charts include:

- Total Income
- Total Hours
- Total Expenses
- Total Miles (or Kilometers)

# **Chapter 5 – Advanced Features**

## **Multiple Identities**

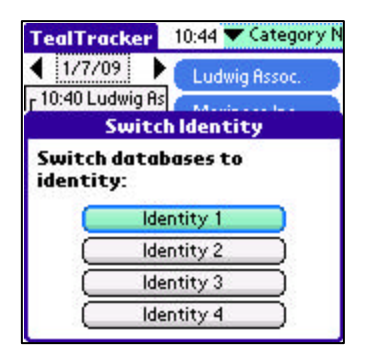

*Multiple Identities* allow you to track the activities for up to four different people, or "double-bill" for activities—such as a day job and moonlighting during idle times—that overlap. *(New in 1.37)* 

To select a new identity, select Switch Identity from the drop-down *Options* menu. Each identity maintains its own independent set of time clock entries and accounts.

## **Chapter 6 – Preferences**

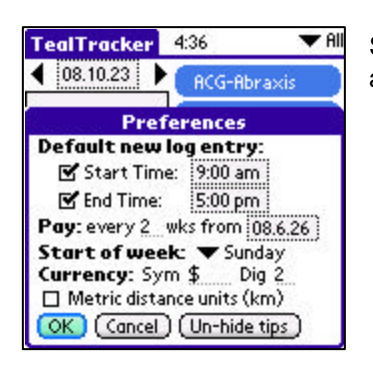

Select *Preferences* from the TealTracker main menu to adjust the following global program preference items:

## **Default entry times**

Set default start an end times for an entry created using the **New** button. If there is already an entry that exists overlapping the default time range set here, the new entry will begin after the overlapping entry.

If either the start or end time is not checked, that item will default to the current time.

#### **Report pay period**

Sets the pay period starting day and weekly interval. These values control the *Last Pay* and *Curr Pay* buttons on the *Reports Screen*.

**HINT:** If you set the pay period to 0, pay periods are assumed to be monthly on the same day of each month, or the last day of a month if the selected day does not occur in a month. (New in 1.43)

#### Start of week

Sets the starting day of the week used by the *Weekly Total* statistics value on the TealTracker *Main Screen*.

#### Currency symbol and digits

Sets the current symbol(s) and decimal places used in reports and throughout the program.

Currency symbols may be up to 4 characters long, but longer symbols might overlap text on some screens.

### Metric distance units

Changes the mileage label from "Miles" to "Kilometers" in reports and throughout the program.

# **Chapter 7 – Display Prefs**

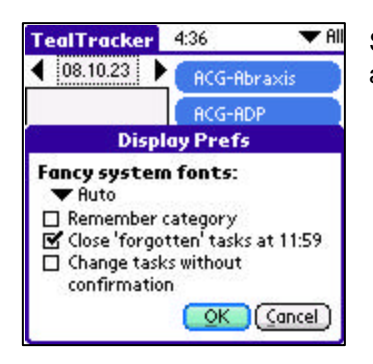

Select *Display Prefs* from the TealTracker main menu to adjust the following global program preference items:

## Fancy system fonts (palmOS)

When set to *All*, system fonts are replaced by high-resolution "thin" fonts. When set to *Auto*, buttons are left using standard bolder fonts.

### Font Size

Allows you to set the global font size. Note that on some devices (particularly smartphones) with low resolution screens, larger font sizes may not be usable. *(Windows PC and Windows Mobile only)* (New in 1.32)

### **Click Sound**

Allows you to turn off the system click sound when navigating on screen controls. (Windows PC and Windows Mobile only) (New in 1.32)

### **Remember category**

If set, TealTracker restores to the last account category used each time you return. If not checked, the category resets to "All" each time.

## Close 'forgotten' tasks at 11:59

If this option is set, when you close an open task (tapping on the account list) and the elapsed time ends after 5am on the next day, TealTracker assumes you forgot to close that task and default the end time to 11:59pm on the previous day.

#### Change tasks without confirmation

If this option is set, tasks immediately begin and end when you select an account button; the confirmation dialog does not appear. (New in 1.32)

## Close 'forgotten' tasks at 11:59

If this option is set, when you close an open task (tapping on the account list) and the elapsed time ends after 5am on the next day, TealTracker assumes you forgot to close that task and default the end time to 11:59pm on the previous day.

# Chapter 8 – Synchronization

#### Synchronize

This feature syncs data between multiple copies of TealTracker. Sync using a shared medium, such as a card you move between devices. When synching with the TealTracker Desktop, HotSync is used in place of a removable card. Sync to: ▼TealTracker Desktop Mode: ▼Smart synchronize □ Force sync even if remote device unchanged

Sync (Cancel)

TealTracker supports a handy synchronization mechanism that allows you to synchronize databases between any devices running copies of TealTracker. (New in 1.32)

Unlike traditional synching mechanisms, TealTracker uses a shared storage media to carry data between devices. While it might take an extra step or two, it allows synchronization between arbitrary devices (such as between PalmOS and Windows Mobile handhelds) and allows manual confirmation when conflicting changes are detected.

Synchronization is typically done using either a removable storage card or HotSync. The latter is only applicable when synching a PalmOS handheld to the TealTracker Desktop.

**HINT:** Whenever you run a sync operation, the current databases are first backed up, so you can undo any changes with an "Undo" operation if necessary.

## Synchronization Procedure

When you "sync" a device, TealTracker copies any changes that have been made to the common storage media. At the same time, the program loads any changes that have previously been synced there.

Thus, to copy changes from one device to another, you would sync twice, once on the "source" device and then once on the "target" device. If changes were made on both devices, simply run one more sync on the "source" device.

For example, to sync using an SD storage card:

- 1) Insert the card into the first device
- 2) Run a sync to the card
- 3) Insert the card into the second device
- 4) Run a sync to the card

To sync the PalmOS version with TealTracker Desktop using HotSync

- 1) Run a sync on the handheld with *sync to* set to "TealTracker Desktop"
- 2) Perform a HotSync operation
- 3) Run a sync in TealTracker Desktop with *Sync to* set to the named handheld HotSync ID.

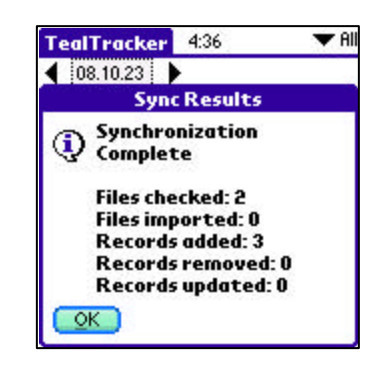

## Sync Targets

The following choices are available when choosing a storage media to sync to:

## PalmOS Handhelds:

The first choice, *TealTracker Desktop*, will synchronize data to/from the Palm Desktop backup folders. A list of system storage volumes will also be displayed. The last of these usually indicates a removable storage (SD) card, if one is inserted. Other volumes may be shown as well, but these typically represent internal flash memory and aren't suitable for synching because they aren't removable.

## Windows Mobile Handhelds

One choice, Storage Card, is available

## Windows Desktop PC

If the Palm Desktop is installed, a named *HotSync* entry will be present for every installed handheld. Entries will also appear for any removable flash (SD) cards current mounted as a drive under Windows.

**HINT:** TealTracker recognizes any drive as being "sync-able" by its contents. If the drive contains a folder named "DCIM", "PALM", or "CARDSYNC" in its root folder, it will appear as a sync-able target.

## Sync Modes

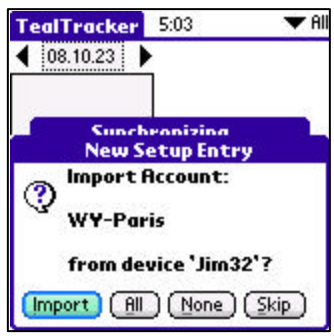

When synchronizing, TealTracker can usually auto-detect which changes to keep and which to reject based on past snapshots of the databases on both devices. In a few ambiguous cases, notably when synching for the first time or when new config entries are available, TealTracker will give you a chance to accept or reject potential changes. You can alternatively set the sync mode to *Accept All* or *Reject All* to automate a response.

## Force Sync

By default, TealTracker will only sync individual files if other changes have been made to the card since the last sync. Choose this option to force a sync operation regardless of external changes.

You can use this feature to force a load all the databases uploaded by another device. To do so, first start with a clean install. Insert an SD card containing synced data from another device (or HotSynced data from the TealTracker Desktop), then sync with the "Force Sync" option and "Accept all changes" sync mode.

## Sync Results

The following operations may be performed during a sync operation:

## Records Added:

Number of new History Log or Account entries added to current databases

## **Records Removed:**

Number of History Log or Account entries that have been either deleted or replaced by newly added entries

## **Records Updated:**

Number of existing Account entries that have been replaced with differing versions.

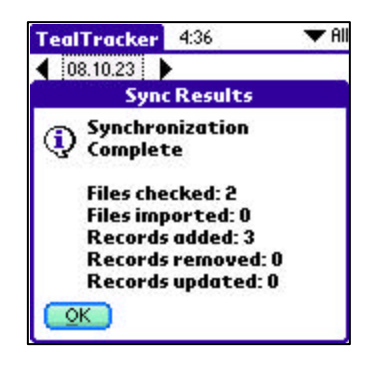

## Automatic Sync

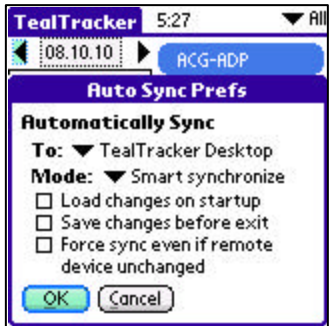

To help automate keeping two devices in sync, you can schedule automatic syncing in the **Auto Sync Prefs** screen.

This option is most useful for synchronizing a PalmOS handheld with the TealTracker Desktop.

To setup automatic syncing, select the following two options on both devices:

- Load changes on startup
- Save changes before exit

The first option runs a full sync whenever TealTracker is run, while the second option simply copies any changes made in the current session to the shared media.

# **Appendix A – TealPoint Pen-Free Navigation**

TealPoint Pen-Free Navigation provides access to almost all programs screens and functions via keyboard or device 5-way rocker pad. Similar to the 5-way interface on the Treo 600, TICL penfree navigation also adds similar functionality to older PalmOS handhelds with directional pads or devices with add-on keyboard peripherals.

## **Pad Navigation**

| Preferences                                             |
|---------------------------------------------------------|
| Default new log entry:                                  |
| Start Time: 9:00 am                                     |
| End Time: 5:00 pm                                       |
| Report pay period repeats:<br>every 2_weeks from 5/3/05 |
| Start of week: 🔻 Sunday                                 |
| Currency: Symbol \$Digits 2                             |
| Metric distance units (km)<br>Remember category         |
| OK Cancel (Un-hide tips)                                |

With 5-way controls, a current button, checkbox, or text field control is highlighted in green or drawn bolded in monochrome handhelds. The current control is changed by presses of the directional pad, which moves the selection to a control in the general direction of the button press. The center "select" button will activate the highlighted control, pressing buttons, toggling checkboxes, or turn on or off the cursor in a text entry field.

On some devices, like the Treo600, the direction pad is mapped in the operating system to move the cursor in an active text field. When this is the case, the direction pad will move the cursor by

default, but will change the active control selection once the cursor has reached the end of the text field and can move no further in that direction.

## **Keyboard Navigation**

With an add-on keyboard, arrow keys replace the directional pad of a 5-way control. To select a control, the Enter key may be used, except when the text cursor is active in a multi-line text field. When this is true, the Enter key will enter a line break into the text field instead.

## **Accelerator Keys**

On screens without text entry fields or other elements which accept keystroke input, buttons may also support an accelerator key which may be pressed to simulate a press of the key. When this is the case, the letter is shown underlined in the button.

# **Appendix B – Revision History**

Version 1.44 – October 4, 2010

- Added import menu option to load new data files from external card or USB volume
- Added new version for webOS
- Fixed summary reports to correctly calculate total hours by code

Version 1.43 – March 1, 2010

Added support for selecting monthly pay period by entering 0-week pay period in preferences

Version 1.42 - May 7, 2009

- Added filtering of accounts in hidden categories in task editing
- Added menu shortcut for restarting last entry
- Fixed ability to edit accounts when categories are hidden

Version 1.42.03 - May 7, 2009 (Windows and Windows Mobile)

- Added option to manually specify arbitrary font scaling value (50-200%), display space permitting
- Added workaround for video display bug in HTC video drivers when closing windows
- Improved button sizes in key locations to be more "finger friendly" in full screen portrait mode
- Improved drawing speed by caching small sized font
- Improved display update speed
- Fixed date selectors to default to numeric format if system set to non-numeric
- Fixed support for running on devices running Windows Mobile 2003
- Fixed detection and opening of empty card-based folders

Version 1.37 - January 7, 2008

- Added new user-defined activity codes to task entries
- Added new support for switching between multiple identities with separate databases
- Added new category filter picklist to accounts screen
- Added new menu option to duplicate (copy) selected entry
- Added option when deleting account to remap log entries to new account
- Added visual indicator in history log for open events that span days
- Improved account creation to generate unique id numbers to prevent conflicts with accounts created on different synced devices
- Improved synchronization messages to be more instructive when no remote data is available
- Fixed crash navigating file directory with filename longer than 80 characters
- Fixed crash when synchronizing with no accounts
- Fixed synchronization from leaving duplicates of changed records

Version 1.32.00 - October 23, 2008

- Added preferences option to change tasks without confirmation dialogs
- Added support for synchronizing data between devices with SD card
- Added support for synchronizing data with new TealTracker Desktop for PC
- Added new option to set text size (Windows Mobile only)
- Added new option to disable click sounds (Windows Mobile only)
- Added new Windows Desktop PC version
- Fixed text cropping on active account button
- Fixed layout of Activity Change screen
- Fixed button layout to only show two columns of accounts on wider displays
- Fixed possible database corruption when purging records (Windows Mobile only)

Version 1.29 - August 22, 2008

Fixed width of Accounts pick list on Reports option screen

Version 1.28 - May 20, 2008

- Added new text report types that optionally display hour totals in decimal (0.0) format
- Added workaround for bug in TX to re-enable full screen mode icon in landscape mode after system mistakenly disables it

Windows Mobile 1.26.07 - March 28, 2008

Added Windows automatic installer program to replace previous CAB files

- Added support for high resolution on high density (VGA) Pocket PCs
- Added character preview support when entering text in multipress mode
- Improved text drawing routines for faster screen drawing
- Improved file dialogs to show Application Data and My Documents folders as separate volumes
- Fixed crash cycling past top of menus
- Fixed memory indicators on file dialogs to show correct value
- Fixed data files to be data compatible with PalmOS version of program

#### Version 1.26 – January 29, 2007

First release of TealTracker for PocketPC and Windows Mobile for Smartphone

Version 1.26 - August 27, 2007

- Added ability to delete an account even if currently used by history entries
- Added category field to CSV and full reports
- Added new "0:00" button to zero duration screen
- Added progress bar updating when generating charts
- Added support for a second column of account buttons in landscape display modes
- Added support for additional account buttons when in full screen mode
- Fixed chart colors when graphing more than 10 items
- Fixed chart reports from overflowing (OVR) from invalid data points
- Fixed chuck overlock crash caused by bug in PalmOS 5.2
- Fixed corruption of account records resulting from naming an account with 32 letters
- Fixed legend popup in category graphs to show correct entries
- Fixed support for multichar currency symbols in reports
- Improved account button drawing to trim text of very long accounts
- Improved 'Cur' buttons in entry screens to default to 0:00 if current range is negative (set default time to midnight to force new entries to always start with a 0 range)
- Improved pie graphs to remove labels for empty pie slices
- Improved pie graphs to stagger labels to make more space when necessary
- Improved report generation dates, auto-updating fields previously set to 'today' and restoring other dates
- Improved report generation with arrow button to determine which field is affected by day/week range buttons
- Improved stacked bar chart caption labels to intelligently layout
- Improved task entry list to support double-clicking of entries to open them

#### Version 1.22 - April 25, 2007

• Fixed main screen to redraw properly after entering registration key (would leave image of previous window open in 1.21)

#### Version 1.21 – April 22, 2007

• Fixed intermittent crash exiting program due to bug in external ui code library in 1.20

#### Version 1.20 - April 13, 2007

- Fixed pie charts to draw properly on devices that do not support direct screen access (Z22)
- · Fixed date charts to show proper date range for chosen data

#### Version 1.16 - February 28, 2007

- Increased maximum report size to 16k
- Fixed crash making pie chart with only one data point

#### Version 1.14 – June 23, 2005

• Fixed extra invalid entries from appearing in summary reports

#### Version 1.13 - June 14, 2005

- Added button to 'Log Entry' screens to add "quick list" notes from preselected list
- Added button to 'Log Entry' screens to calculate end time from a task duration
- Added reports to graph income and time by category
- Added reports to graph income and time as pie charts
- Fixed math calculation errors with very large numbers
- Fixed charting layout when graphing only one or two days entries
- Fixed compatibility with ancient PalmOS 3.5 and earlier devices

## Version 1.10 - December 6, 2005

• Fixed bug causing wrong account button to be selected or highlighted when some categories are hidden

#### Version 1.00 - May 15, 2005

Initial program release

# Appendix C – Contact Info

TealTracker by TealPoint Software ©2005-2010 All Rights Reserved.

TealPoint Software TealTracker for Mobile Devices 454 Las Gallinas Ave #318 San Rafael, CA 94903-3618 We look forward to hearing from you.

Please visit us at www.tealpoint.com, or email us at support@tealpoint.com.

# Appendix D – Registering

Registering allows you to use the program past the 30 day expiration period and turns off registration reminders.

Currently, you may register by snail mail or online with a credit card and a secured server from the store where you downloaded the software. For the first option, send the following information on a sheet of paper separate from your payment.

- Product Name
- E-Mail Address
- HotSync User ID (Palm Name Required for Passkey generation. It can be found on the main screen of the HotSync application on the handheld in the upper right corner (or as "Welcome \_\_\_\_\_\_" on very old PalmPilot devices).
- Check (drawn off a US Bank) or Money Order for (\$19.95 US). No international checks or money orders please.

# Appendix E – Products

Products Visit us online for our complete product line, including:

### SHORTCIRCUIT ( http://www.tealpoint.com/softshrt.htm )

A new twist on gameplay fused from your all time action puzzle favorite games, connect falling conduit pieces into explosive loops in this frantic race against the clock.

### SUDOKUADDICT ( http://www.tealpoint.com/softsudo.htm )

Sudoku Addict brings to your handheld the addictive worldwide puzzle craze that has displaced crossword puzzles in many newspapers in Great Britain and Japan.

### TEALAGENT ( http://www.tealpoint.com/softagnt.htm )

Get news, movie times, stock quotes, driving directions, web pages and more without need for a wireless connection. TealAgent fetches and formats web-based content for offline viewing.

### TEALALIAS ( http://www.tealpoint.com/softalia.htm )

Free up memory and make the most of external expansion cards. Placeholder 'Alias' shortcut files automatically find, load, and launch apps and data from external SD cards, increasing free main memory.

### TEALAUTO (http://www.tealpoint.com/softauto.htm)

Track and graph automobile mileage, service, and expenses with TealAuto, the complete log book for your car or any vehicle. Extensive customization options and unmatched in features and functionality.

## TEALBACKUP ( http://www.tealpoint.com/softback.htm )

Backup your valuable data with TealBackup, supporting manual and automatic backups to SD/MMC/CF cards and Memory Stick, backups through HotSync, and optional compression and encryption.

#### TEALDESKTOP (http://www.tealpoint.com/softdesk.htm)

Launch applications with TealDesktop, the themed replacement for the standard system launcher screen with tabs, multiple card folders, drag and drop, and more

## TEALDIET ( http://www.tealpoint.com/softdiet.htm )

Shape up your life with TealDiet, the diet, exercise, and personal tracking application for mobile devices. Lose weight, build more muscle, and live healthier with TealDiet.

#### TEALDOC (http://www.tealpoint.com/softdoc.htm)

Read, edit, and browse documents, Doc files, eBooks and text files with TealDoc, the enhanced doc reader. Extensive display and customization options; TealDoc is unmatched in features and usability.

## TEALECHO ( http://www.tealpoint.com/softecho.htm )

Improve your Graffiti text input speed and accuracy, seeing what you write with TealEcho digital "ink". No more writing blind!

## TEALGLANCE ( http://www.tealpoint.com/softglnc.htm )

See the time, date, upcoming appointments and todo items at power-up with TealGlance. The TealGlance pop-up utility and key guard comes up when you power up, letting you see your day "at a glance."

## TEALINFO ( http://www.tealpoint.com/softinfo.htm )

Lookup postal rates, area codes, tip tables, schedules, airports, and info from hundreds of free TealInfo databases. Create you own mini-apps; a handheld reference library.

## TEALLAUNCH ( http://www.tealpoint.com/softInch.htm )

Launch applications instantly with the TealLaunch pop-up launcher and button/stroke-mapping utility. Map applications to button presses and pen swipes so you can get to your apps quickly.

### TEALLOCK (http://www.tealpoint.com/softlock.htm)

Secure and protect your handheld with TealLock, the automatic locking program with encryption and card support. TealLock has unmatched features and customization options for personal or corporate use.

### TEALMAGNIFY (http://www.tealpoint.com/softlens.htm)

Save your eyesight with TealMagnify, an ever-ready magnifying glass that works with most any program. TealMagnify lets you enlarge the screen for those times the text is too small to read.

### TEALMASTER ( http://www.tealpoint.com/softmstr.htm )

Replace Hackmaster with TealMaster, the supercharged 100%-compatible system extensions manager. TealMaster adds enhanced stability, configuration and diagnostic features and PalmOS 5.0 hack emulation.

### TEALMEAL (http://www.tealpoint.com/softmeal.htm)

Save and recall your favorite restaurants with TealMeal, the personal restaurant database. With TealMeal's handy sorting and selection options, never ask "where to eat" again.

### TEALMEMBRAIN ( http://www.tealpoint.com/softmemb.htm )

Stop crashes and monitor your memory use with TealMemBrain, the application stack stabilizer. TealMemBrain boosts your stack space on OS3 and OS4 handhelds, eliminating causes of system instability.

#### TEALMOVER ( http://www.tealpoint.com/softmovr.htm )

Beam, delete, rename, and copy files with TealMover, the file management utility for SD/CF/MS cards. TealMover lets you see, move, modify, hex edit, and delete individual files.

## TEALMOVIE ( http://www.tealpoint.com/softmovi.htm )

Play and convert high-quality video and synchronized sound with the TealMovie multimedia system. TealMovie includes a handheld audio/movie player and a Windows AVI/MPEG/Quicktime converter program.

### TEALNOTES ( http://www.tealpoint.com/softnote.htm )

Insert freehand graphics anywhere with TealNotes "sticky notes" for Palm OS. TealNotes can be inserted into memos, to-do lists, address book entries--almost anywhere you currently have editable text.

#### TEALPAINT ( http://www.tealpoint.com/softpnt.htm )

Paint, sketch, or draw with TealPaint, the all-in-one mobile graphics paint program and photo editor. Highlights include 25 tools, 32 patterns, 49 brushes, zoom, layers, undo, & JPEG/GIF/BMP support.

#### TEALPHONE ( http://www.tealpoint.com/softphon.htm )

Supercharge the address book with TealPhone, the contacts replacement with superior interface and options. Highlights include enhanced display, search, phone-dialing, groups, and linking.

## TEALPRINT ( http://www.tealpoint.com/softprnt.htm )

Print text and graphics to IR, serial, and Windows printers with TealPrint. With numerous connection options, TealPrint, is the all-in-one text and graphic printing solution.

### TEALSAFE ( http://www.tealpoint.com/softsafe.htm )

Store your passwords, credit cards, PIN numbers, and bank accounts in the TealSafe data wallet. With maximum security and encryption, TealSafe is a must for features and security.

### TEALSCAN (http://www.tealpoint.com/softscan.htm)

Keep your PDA or Smartphone healthy, clean, and fast with TealScan, the system maintenance utility. Use TealScan to fix crashes, find updates, and keep your device running smoothly and efficiently.

### TEALSCRIPT ( http://www.tealpoint.com/softscrp.htm )

TealScript adds Graffiti text input to Treo and Centro smart phones. For devices that already support Graffiti, TealScript adds a trainable system that supports both multi-stroke and Graffiti-1.

### TEALTRACKER ( http://www.tealpoint.com/softtrac.htm )

Track time and expenses with a fast, easy to use interface that requires minimal effort. Generate reports and export data to a spreadsheet. TealTracker is your personal time clock.

## TEALTOOLS ( http://www.tealpoint.com/softtool.htm )

Improve productivity with TealTools pop-up Palm Desk Accessories. TealTools includes a popup calculator, clock/stopwatch, preferences panel, editing panel, memopad, and a file/backup manager.

## **Appendix F – Legal Notice**

We at TealPoint Software are committed to providing quality, easy-to-use software. However, this product is provided without warranty and the user accepts full responsibility for any damages, consequential or otherwise, resulting from its use.

This archive is freely redistributable, provided it is made available only in its complete, unmodified form with no additional files and for noncommercial purposes only. Any other use must have prior written authorization from TealPoint Software.

Unauthorized commercial use includes, but is not limited to:

- A product for sale.
- Accompanying a product for sale.
- Accompanying a magazine, book or other publication for sale.
- Distribution with "Media", "Copying" or other incidental costs.
- Available for download with access or download fees.

This program may be used on a trial basis for 30 days. The program will continue to function afterwards. However, if after this time you wish to continue using it, please register with us for the nominal fee listed in the program.

Thank you.

### CUSTOMER LICENSE AGREEMENT

YOU ARE ABOUT TO DOWNLOAD, INSTALL, OPEN OR USE PROPRIETARY SOFTWARE OWNED BY TEALPOINT SOFTWARE, INC. CAREFULLY READ THE TERMS AND CONDITIONS OF THIS END USER LICENSE BEFORE DOING SO, AND CLICK BELOW THAT YOU ACCEPT THESE TERMS.

1. License. You are authorized to use the Software Product owned and developed by TealPoint Software, Inc. on a single hand-held computing device on a trial basis for thirty (30) days. If after 30 days you wish to continue using it, you are required to register with TealPoint and pay the specified fee. This license is not exclusive and may not be transferred. You may make one copy of the Software for back-up and archival purposes only.

2. Ownership. You acknowledge that the Software Product is the exclusive property of TealPoint Software, Inc, which owns all copyright, trade secret, patent and other proprietary rights in the Software Product.

3. Restrictions. You may NOT: (a) decompile or reverse engineer the Software Product; (b) copy (except as provided in 1 above) sell, distribute or commercially exploit the Software product; or (c) transfer, assign or sublicense this license.

4. Disclaimer of Warranty and Liability. TEALPOINT MAKES NO WARRANTY, EXPRESS OR IMPLIED, AS TO THE ACCURACY, COMPLETENESS OR FUNCTIONING OF THE LICENSED SOFTWARE, INCLUDING WITHOUT LIMITATION, WARRANTIES OF MERCHANTABILITY OR OF FITNESS FOR A PARTICULAR PURPOSE, ALL OF WHICH TEALPOINT DISCLAIMS. ALL LIABILITY IS DISCLAIMED AND TEALPOINT ASSUMES NO RESPONSIBILITY OR LIABILITY FOR LOSS OR DAMAGES OF ANY KIND, DIRECT OR INDIRECT, INCIDENTIAL, CONSEQUENTIAL OR SPECIAL, ARISING OUT OF YOUR USE OF THE LICENSED SOFTWARE, EVEN IF ADVISED OF THE POSSIBILITY THEREOF.

5. Termination. You may terminate this Agreement at any time by destroying your copy(ies) of the Software Product. The Agreement will also terminate if you do not comply with any of its terms and conditions, at which time you are required to destroy your copy(ies) of the Software Product and cease all use.

6. Applicable Law. This Agreement is governed by the laws of the State of California.